प्रेषक,

मिशन निदेशक, राष्ट्रीय स्वास्थ्य मिशन, । ০৫০৮ सेवा में.

1. समस्त जिलाधिकारी/अध्यक्ष,

2. समस्त मुख्य चिकित्साधिकारी, 1 OKOE

जिला स्वास्थ्य समिति, उ०प्र०। 1 OKOE

पत्र सं0: 150 / एस0पी0एम0यू0 / एन0एच0एम0 / डैप-एच0आर0 / स्था0 / 2024-25 / 5820-2 दिनांक 02-12 - 20 24 विषयः राष्ट्रीय स्वास्थ्य मिशन, उ०प्र० के अन्तर्गत पारस्परिक पुनर्नियुक्ति नीति विस्तृत दिशा–निर्देश के संबंध में।

महोदय / महोदया,

कृपया पूर्व प्रेषित पत्र संख्याः 150 / एस०पी०एम०यू० / एन०एच०एम० / डैप-एच०आर० / स्था० / 2024–25/4568 दिनांक 15.10.2024 का संदर्भ ग्रहण करने का कष्ट करें, जिसके माध्यम से राष्ट्रीय स्वास्थ्य मिशन, उ०प्र० के अन्तर्गत संविदा कर्मियों हेतु वित्तीय वर्ष 2024–25 के लिये पारस्परिक पुनर्नियुक्ति लागू की गयी है। उक्त के क्रम में पारस्परिक पुनर्नियुक्ति हेतु विस्तृत दिशा–निर्देश एवं यूजर मैनुअल निम्नवत् है :--

### पारस्परिक पुनर्नियुक्ति हेतु दिशा–निर्देश :--

- 1. यह पारस्परिक पुनर्नियुक्ति नीति केवल वित्तीय वर्ष 2024–25 हेतु लागू होगी।
- 2. पारस्परिक पुनर्नियुक्ति हेतु केवल मानव सम्पदा पोर्टल के माध्यम से दिनांक 05.12.2024, 11:30 AM से 05.01.2025 11:59 PM तक ऑनलाइन आवेदन किये जा सकेंगे, किसी भी अन्य माध्यम से प्राप्त आवेदनों पर विचार नहीं किया जायेगा। यदि पूर्व में किसी भी संविदाकर्मी द्वारा लिखित रूप में आवेदन किया गया है तो भी उस कर्मी को मानव सम्पदा पोर्टल के पारस्परिक पुनर्नियुक्ति मॉड्यूल पर पुनः ऑनलाइन आवेदन करना आवश्यक होगा।
- 3. संबंधित जनपद के मुख्य चिकित्साधिकारी द्वारा पात्र व अपात्रता के शर्तों के आधार पर पारस्परिक पुनर्नियुक्ति के आवेदनों का परीक्षण कर स्पष्ट आख्या दिये जाने के उपरान्त ही राज्य स्तर से पारस्परिक पुनर्नियुक्ति की प्रक्रिया की जायेगी।
- 4. किसी भी कर्मी द्वारा तथ्यों को छुपाने अथवा गलत तरीके से प्रस्तुत करने की दशा में आवेदन निरस्त कर दिया जायेगा एवं उसके विरूद्ध अनुशासनात्मक कार्यवाही करते हुये संविदा समाप्त कर दी जायेगी।
- 5. पारस्परिक पुनर्नियुक्ति हेतु किसी भी प्रकार का भत्ता देय नहीं है।
- 6. पारस्परिक पुनर्नियुक्ति आदेश जारी हाने के उपरांत संविदा कर्मियों द्वारा वर्तमान जनपद के मुख्य चिकित्साधिकारी से कार्यमुक्त प्रमाण-पत्र एवं अन्तिम 03 माह का आहरित मानदेय का पत्र प्राप्त कर नवीन जनपद के मुख्य चिकित्साधिकारी एवं जिला कार्यक्रम प्रबंधन इकाई (डी०पी०एम०यू०) कार्यालय में उपलब्ध कराया जायेगा।
- 7. समस्त जनपदों के मुख्य चिकित्साधिकारियों को निर्देशित किया जाता है कि पारस्परिक पुनर्नियुक्ति किये गये कर्मियों को ससमय कार्यमुक्त प्रमाण–पत्र एवं अन्तिम 03 माह का आहरित मानदेय का पत्र निर्गत करना सुनिश्चित करें। पारस्परिक पुनर्नियुक्ति कर्मियों को निर्धारित समय में कार्यमुक्त न किया जाना अनुशासनहीनता मानी जायेगी और जो मुख्य चिकित्साधिकारी पारस्परिक पुनर्नियुक्ति आदेश का पालन न करते हुये संबंधित कर्मी को कार्यमुक्त नहीं करेगें, के विरूद्ध विभागीय कार्यवाही की जायेगी। जिसके लिये वह स्वंय जिम्मेदार होगें।
- 8. संविदा कर्मियों के सुविधा हेतु मानव संपदा पोर्टल पर Facilitation page (District Preference) का निर्माण कराया गया है।

pricy

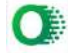

- 9. किसी भी प्रकार की सूचना हेतु राष्ट्रीय स्वास्थ्य मिशन, उ०प्र० के हेल्प डेस्क नं० 104 पर सम्पर्क किया जा सकता है।
- 10. मिशन निदेशक, राष्ट्रीय खारथ्य मिशन, उ०प्र० को आवेदन Accept/reject/reconsider किये जाने का पूर्ण अधिकार होगा। उक्त पारस्परिक पुनर्नियुक्ति नीति को आवश्यकतानुसार निरस्त / संशोधित किया जा सकता है।

ऑनलाइन पारस्परिक पुनर्नियुक्ति हेतु यूजर मैनुअल 🛏

- 1. मानव सम्पदा पोर्टल https://ehrms.nic.in पर अपने पर्सनल यूजर आईडी, एवं पासवर्ड द्वारा लॉग–इन करे।
- 2. पारस्परिक पुनर्नियुक्ति मॉड्यूल (Mutual Reappointment) का चयन करें।
- 3. कार्मिक द्वारा दूसरे इच्छुक कर्मी की पेयरिंग हेतु उनके E-HRMS कोड अंकित किये जाए (समान कार्यक्रम, समान उप कार्यक्रम एवं समान पद)।
- 4. यदि किसी कार्मिक द्वारा दूसरे इच्छुक कर्मी जिसका कार्यक्रम भिन्न अथवा उप कार्यक्रम भिन्न है. की पेयरिंग हेतू E-HRMS कोड अंकित किया जाता है तो ऐसी स्थिति में सॉफ्टवेयर एक एलर्ट – 'चयनित कार्मिक भिन्न कार्यक्रम एवं उप कार्यक्रम के हैं' के साथ बंद हो जायेगा।
- 5. दूसरे इच्छुक पेयर्ड कार्मिक (paired employee) द्वारा सफलतापूर्वक सहमति प्रदान करने के उपरान्त ही पारस्परिक पुनर्नियुक्ति (mutual reappointment) को वैध माना जायेगा। किसी भी स्तर पर किसी पेयर्ड कार्मिक द्वारा यदि आवेदन वापस लिया जाता है तो उस दशा में पारस्परिक पुनर्नियुक्ति का आवेदन स्वतः निरस्त हो जायेगा। पारस्परिक पुनर्नियुक्ति हेतु आवेदन केवल एक बार ही किया जा सकता है उसके उपरान्त दोबारा आवेदन स्वीकार नहीं होगा।
- 6. पात्र व अपात्रता के शर्तों के आधार पर ही केवल संविदाकर्मी पारस्परिक पुनर्नियुक्ति हेतु पात्र होगें।
- 7. बिडिंग के माध्यम से कार्यरत विशेषज्ञ चिकित्सक पारस्परिक पुनर्नियुक्ति हेतु पात्र नहीं होगें।
- आउटसोर्स कर्मी एवं वेण्डर कर्मी पारस्परिक पुनर्नियुक्ति हेतु पात्र नहीं होगें।
- 9. ऐसे संविदाकर्मी जिनका पूर्व में स्थानातंरण अथवा पारस्परिक पुनर्नियुक्ति हो चुका है, दण्डात्मक तैनाती की गयी है, न्यायालय में वाद लम्बित हों, वित्तीय अनियमितता एवं कोई अनुशासनात्मक कार्यवाही लम्बित हों भी पात्र नहीं होगें।
- 10. सम्बन्धित मुख्य चिकित्साधिकारियों द्वारा पारस्परिक पुनर्नियुक्ति के निर्धारित तिथि समाप्त होने के उपरान्त 15 कार्यदिवसों के अन्दर आवेदनों का परीक्षण कर एवं पारस्परिक पुनर्नियुक्ति के संबंध में स्पष्ट संस्तुति सहित आख्या पोर्टल पर अंकित कर राज्य स्तर को अग्रसारित की जायेगी।
- 11. सम्बन्धित मुख्य चिकित्साधिकारी के द्वारा केवल टिप्पणी अंकित करने तथा महाप्रबन्धक-मानव संसाधन को आवेदन अग्रसारित करने का ही विकल्प होगा।
- 12. मुख्य चिकित्साधिकारी के पास आवेदन अस्वीकार/वापस करने का कोई विकल्प नहीं होगा।
- 13. संबंधित मुख्य चिकित्साधिकारी/जिला कार्यक्रम प्रबंधक द्वारा पारस्परिक पुनर्नियुक्ति पत्र जारी होने के 15 दिवसो के अन्दर संबंधित संविदा कर्मी को ससमय कार्यमुक्त करते हुए कार्यमुक्त प्रमाण—पत्र एवं अन्तिम 03 माह का आहरित मानदेय का पत्र निर्गत करना सुनिश्चित किया जायेगा।
- 14. पारस्परिक पुनर्नियुक्ति कर्मियों को निर्धारित समय में कार्यमुक्त न किया जाना, अनुशासनहीनता मानी जायेगी और जो मुख्य चिकित्साधिकारी पारस्परिक पुनर्नियुक्ति आदेश का पालन न करते हुये संबंधित कर्मी को कार्यमुक्त नहीं करेगें, के विरूद्ध विभागीय कार्यवाही की जायेगी। जिसके लिये वह स्वंय जिम्मेदार होगें।

Princy

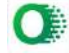

- 15. मानव सम्पदा पोर्टल पर उपलब्ध Facilitation page (District Preference) का उपयोग कर्मी द्वारा केवल पेयर कर्मी का चयन किये जाने में किया जा सकता है। कर्मी द्वारा District Preference पोर्टल पर अंकित किये जाने का पारस्परिक पुनर्नियुक्ति से संबंध नहीं हैं, कर्मी द्वारा पारस्परिक पुनर्नियुक्ति हेतु पृथक से मानव सम्पदा पोर्टल के माध्यम से दिनांक 05.12.2024, 11:30 AM से 05.01.2025, 11:59 PM तक ऑनलाइन आवेदन किया जायेगा।
- 16. पारस्परिक पुनर्नियुक्ति पत्र जारी होने के 15 कार्यदिवसों के अन्दर संबंधित संविदाकर्मी कार्यमुक्त होकर नये जनपद पर योगदान आख्या देना अनिवार्य होगा। अन्यथा की दशा में पारस्परिक पुनर्नियुक्ति स्वतः समाप्त हो जायेगा एवं अनुशासनात्मक कार्यवाही करते हुये संविदा समाप्त कर दी जायेगी, जिसके लिये कर्मी स्वंय जिम्मेदार होगा। पुनः पारस्परिक पुनर्नियुक्ति के संबंध में कोई विचार नहीं किया जायेगा।
- 17. समस्त संविदा कर्मियों को स्पष्ट रूप से निर्देशित किया जाता है कि वे अधिकारियों एवं कर्मचारियों पर अनुचित दबाव बनाने के लिये राज्य कार्यालय अथवा किसी भी अन्य कार्यालय से सम्पर्क न करें। अन्यथा की दशा में अनुशासनात्मक कार्यवाही की जायेगी, जिसके लिये कर्मी खंय जिम्मेदार होगा।

भवदीया

(डॉ0 पिंकी जोवल) मिशन निदेशक

पत्र सं0: 150 / एस०पी०एम०यू० / एन०एच०एम० / डैप-एच०आर० / स्था० / 2024-25 / 5820 प्रतिलिपिः निम्नलिखित को सूचनार्थ एवं आवश्यक कार्यवाही हेत् प्रेषितः :=

- 1. प्रमुख सचिव, चिकित्सा स्वास्थ्य एवं परिवार कल्याण, उ०प्र० शासन को सूचनार्थ।
- महानिदेशक, चिकित्सा एवं स्वास्थ्य सेवाएं, उ०प्र०।
- महानिदेशक, परिवार कल्याण, उ०प्र०।
- अपर मिशन निदेशक, राष्ट्रीय स्वास्थ्य मिशन, उ०प्र0।
- अधिशासी निदेशक, यू०पी०टी०एस०यू०, उ०प्र०।
- 6. वित्त नियंत्रक, राष्ट्रीय स्वास्थ्य मिशन, उ०प्र०।
- समस्त अपर निदेशक, चिकित्सा स्वास्थ्य एवं परिवार कल्याण, उ0प्र0।
- समस्त महाप्रबन्धक / उपमहाप्रबन्धक (विभागाध्यक्ष), एस0पी०एम0यू०, एन०एच०एम०, उ०प्र०।
- 9. समस्त मण्डलीय परियोजना प्रबन्धक, मण्डलीय परियोजना प्रबन्धन इकाई, उ०प्र०।
- 10. समस्त एच0आर0 नोडल अधिकारी, उ०प्र०।
- 11. समस्त जिला कार्यकम प्रबन्धक, जिला कार्यकम प्रबन्धन इकाई, उ०प्र०, को इस निर्देश के साथ प्रेषित कि प्रदत्त दिशा–निर्देश का अक्षरशः पालन एवं पारस्परिक पुनर्नियुक्ति की प्रक्रिया पूर्ण होने के 07 कार्यदिवसों के अंदर मानव सम्पदा पोर्टल पर नवीन तैनाती अंकित कराना सुनिश्चित करें।

(डॉ० पिंकी जोवल मिशन निदेशव

### Process flow Submitting District preferences and Online Mutual Reappointment Application Submission" for NHM Staff in eHRMS Manav Sampada (ehrms.upsdc.gov.in)

With reference to MD NHM letter dated 15-10-2024 regarding mutual reappointment for NHM Staff will be initiated from 05.12.2024, 11.30 AM to 05.01.2025, 11.59 PM.

NHM staff (as per the eligibility mentioned in the letter) district Preferences will be submitted online in e-HRMS (Manav Sampada) <u>https://ehrms.upsdc.gov.in/</u>.

Through this option employee can view the district preferences submitted by the other employees by which they can apply for mutual district reappointment. (Only one District Preference is allowed)

## Section 1: Process flow for Submitting District preference

**STEP 1:** Employee to self-login (<u>https://ehrms.upsdc.gov.in/</u>) with user ID as e-HRMS Code.

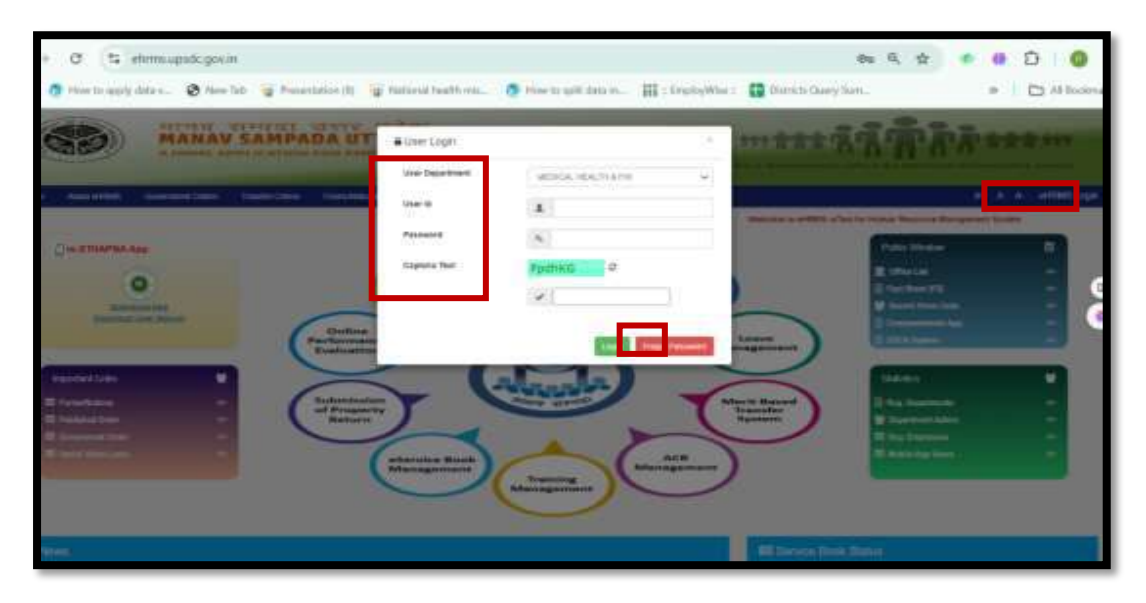

STEP 2: Select "View Employee Preference" to get the list of other NHM Staff district preferences

|                                                                  | MANAV SAMPA                   | DA UTTAR PRADESH                                                    | -                              | mass & These                                                                                                    |
|------------------------------------------------------------------|-------------------------------|---------------------------------------------------------------------|--------------------------------|----------------------------------------------------------------------------------------------------|
| Ner Leggel (n / ( Helm) Ca<br>esting Office : 6401 10            | de (1993).                    | NATIONAL HEALTH MISSION OTT                                         | AR PRADESH, UTTAR PRADES       | See Line of the second line of the second line of t |
| Ferreral Laser Mark                                              | Matural Broughteneric   ASUA  | 40 Payed Diverson SalangModule Socie                                | v Det                          |                                                                                                    |
| Interfaces Name                                                  | (Galabare)                    | Englawe                                                             | Internation                    |                                                                                                    |
| sarit (D)<br>Bleith Dalle                                        | Peterson Taberhaise           |                                                                     | $\square$                      |                                                                                                    |
| Designation<br>Hobile Marches                                    | View Employee Performent      |                                                                     | Employee                       |                                                                                                    |
| Earrest Department<br>Carrent Department                         | ApplyNew Dequest              | Tuber.                                                              | ( man                          |                                                                                                    |
| 11-11-11-1-1-1-1-1-1-1-1-1-1-1-1-1-1-1                           | VendPresent Decision Requests | Tutablish                                                           | ment Detail                    |                                                                                                    |
| Estd. Department<br>Estd. Office Name<br>Estd. Office Makin Rand | lar                           | Sational Health Husian Uttar Hadeoli<br>Dell Uttariuk<br>2003241241 | Entl. Office Louil             | .Grants(AlissOn0)es(DeCis                                                                                                    |
|                                                                  |                               | Officer Ad                                                          | branistratie                   |                                                                                                    |
| Full Name                                                        |                               | 100 - x11 - x                                                       | Nobile Number<br>Places Number |                                                                                                    |
| 5.7 AG                                                           |                               | Department                                                          | Administrator                  |                                                                                                    |
| full None<br>Enad                                                |                               | Suffix Velan<br>Behr/A/Deval[DeCtion                                | Mobile Number<br>Phone Number  |                                                                                                    |
|                                                                  |                               | SLOTE AU                                                            | 0100001000                     |                                                                                                    |
| Pust<br>Email                                                    |                               | Sambh Gurfe<br>Rome (AlberDies(Def)in                               | Piolite Number<br>Phone Number |                                                                                                    |

#### List of District preference submitted by NHM Staff

| 10.94 |      |                         |                          |                                                  |                            | _         | -          |
|-------|------|-------------------------|--------------------------|--------------------------------------------------|----------------------------|-----------|------------|
| 4     |      | 1                       |                          | Presiding affire ( March 1                       |                            |           | -          |
| \$    | A014 |                         | anan                     | SC Report MARANADDAND                            | PREETS RAJPUT              | 3942362   | 839657466  |
| 3     | AGRA |                         | COMMUNITY HERCTH OFFICER | KAMMRITA SZ MIMARAJGANI                          | PENNIN KUMAR               | 3020394   | 905779194  |
| 2     | AGRA |                         | COMMUNITY HEACTH OFFICER | Furana MAHARADSKID                               | PRAVEEH KUMART             | 3020369   | #17958709  |
| *     | AGRA |                         | COMMUNITY HEALTH OFFICER | RANNAGAR SC NAMARANGANI                          | RAJECH KUNNE               | 3120744   | 946131078  |
| 2     | ACEA |                         | COMMUNITY HEALTH OFFICER | Pho Poore Ditanau PRATAPOARH                     | BALIORAN                   | 1334267   | 994939920  |
|       | AGRA |                         | COMMUNITY HEACTH OFFICER | RANNAGAR OC HANARAJGAND                          | BAPRA                      | 3020532   | 639009144  |
| 7     | ADEA |                         | COMMUNITY HEALTH OMISCER | Baghineri SHRAVAST3                              | VOSHVENDAA SONOH<br>GURDAR | 3021322   | 828943401  |
|       | ADRA |                         | STAPP NURSE              | LASTINGUE DEC SHRAVASTI                          | NAILINA                    | 3050226   | \$73673633 |
| 3     | ADRA |                         | STAPP NURSE              | DHE MEEKUT HESHUT                                | NADVEY                     | 3091105   | 726000110  |
| 30    | AGNA |                         | STAFF NURSE              | RURUGANZ PHC AURADIA                             | PDMD                       | 3046698   | 886480135  |
| 11    | AGRA |                         | State Data Vanager       | SHS-NHM LUCKNOW                                  | SHERH KALEEN ASHREE        | 3009251   | 253469675  |
| 12    | ASKA |                         | TUTOR.                   | OMOSIONAL DISTRUCT HOSPITAL<br>AZAMDARN AZAMDARN | JEETENDAL KUMAR            | 3019534   | 83402663   |
| 13    | AGRA | 15th Finance Commission | LAB TECHNICIAN           | STIAULE CHE ALIQARH                              | PODIA VADAV                | 1047334   | 82181317   |
| 240   | 6703 | Allen Contra Completion | CTACT MUST               | A DESCRIPTION OF THE OWNER                       | INCOMENTAL PARTY AND IN    | ( haven's | -          |

**STEP 3:** On the basis of district preferences submitted by other NHM staff the applicant can decide the district preference for Mutual reappointment. To submit district preference for Mutual Reappointment, select **"Preference Submission"** and Proceed

| Second Employeetredened Loove                                            | Modelli          | Mahai Deservicione Annue Roberts | Report ACCOMP | H Payof Gimess      | Turing Modale        | Service Bank                        |  |
|--------------------------------------------------------------------------|------------------|----------------------------------|---------------|---------------------|----------------------|-------------------------------------|--|
| descent of second                                                        |                  | Cold-Berry                       | Engliques     | damation            |                      |                                     |  |
| Rinth Date:<br>Designation                                               | 38/96/<br>2007KJ | Patrime Schelinger               |               | 16.                 |                      |                                     |  |
| file tember 72010<br>net Department Nationa                              |                  | View Engloyie Profession         | _             | Employee.<br>Photo  |                      |                                     |  |
| Cerrent Office                                                           | Det H            | Aggly/Wave Holganst              | Falada        | und Dated           | _                    |                                     |  |
| 1.200 - 1.20                                                             |                  | View/Process Rectanuel Requests  |               | 1114 House Internet |                      |                                     |  |
| EstE, Office fairne<br>EstE, Office fairne<br>EstE, Office Mobile Humber |                  | 2HL 111/HUK<br>310812H2H2        |               | fate. 08            | Sca Local            | Circosts (ac) (ac) (bor (soci) (ac) |  |
| 1                                                                        |                  |                                  | Office Ade    | mittrator           |                      |                                     |  |
| Fall Name<br>Email                                                       |                  | De<br>ConseqUALINETIMEDIAL       | De            | Nobile I<br>Phase N | andstr<br>andstr     | 8445383738<br>65852243345           |  |
|                                                                          |                  |                                  | Department a  | Administrator       | 1000                 | - 100 MA                            |  |
| Full Norme                                                               |                  | Burling Tables                   |               | States 1            | initial and a second |                                     |  |

**STEP 4:** Select **"Interested Districts"** from the dropdown and submit (Only one District Preference is allowed)

| 19450000 H H H H H H H H H H H H H H H H H                 |                                                                                                    |  |
|------------------------------------------------------------|----------------------------------------------------------------------------------------------------|--|
| Interest Subm                                              | ssion for NHM Mutual Transfer 2024                                                                                                    |  |
| Interested District / इच्चक जिला:                          | -select +                                                                                                    |  |
| 🗤 : अभ्यत्री वर्तवान निर्णयनुसार केवल एक लिले का चयन करें। | The Part of the Part of the Pa |  |
|                                                            | SUBMIT A RESET                                                                                                    |  |

Once Preference/Interest submitted cannot be changed further

| S ehmupstraprin/Selfangen   | ert, Matual's ender, NMM matualitanske                             | 20 公       |
|-----------------------------|--------------------------------------------------------------------|------------|
|                             | ehrms.upsdc.gov.in.says<br>SAMPAD<br>Preferenze already LibritheL1 | +15 HARDER |
| The August 1<br>Thomas Data | NATIONA                                                            | DESIL      |

# <u>Section 2-</u> Process Flow for Submitting Online Mutual Appointment Request

Step-5: In order to apply for Mutual Reappointment select "Apply/View request" and proceed

| la postar                                                           | And the Contract of |                                                                                                    | Englower Infor                                                                                                  | mathin                        |                              |
|---------------------------------------------------------------------|---------------------|----------------------------------------------------------------------------------------------------|----------------------------------------------------------------------------------------------------|-------------------------------|------------------------------|
| Employee Gates<br>Rirth Gates                                       | 18/99/1 pasta       | a Salaninan                                                                                                    |                                                                                                    | 0                             |                              |
| Nobile Namber<br>Parent Department                                  | Votes New Lin       | dagen Performen                                                                                                 |                                                                                                    | Employee                      |                              |
| Carrent Department<br>Cerrent Office                                | Del 1 Aven          | na Thogana t                                                                                                    |                                                                                                    |                               |                              |
|                                                                     | ViewTh              | ossii Alexteesii Regenitii                                                                                      |                                                                                                    | CHOM:                         |                              |
| Litz, Office Name<br>Litz, Office Name<br>Litz, Office Hobba Namber | - 62                | 2HL IITHUK<br>STILLD42HD                                                                                        |                                                                                                    | fatz, Office Leval            | Gmosts (actual Darpactitud)a |
|                                                                     |                     |                                                                                                    | Office Advenir                                                                                                  | traber                        |                              |
| full Norms<br>Deal                                                  |                     | De<br>Consept/4010000000000000                                                                                  | Concernance of the second second second second second second second second second second second second second s | Number Number<br>Plane Number | 8005183738<br>05502240345    |
|                                                                     |                     |                                                                                                    | Department Adm                                                                                                  | Inistrator                    |                              |
| and house                                                           |                     | tradition for the second second second second second second second second second second second second second se |                                                                                                    | Maketin Triandoor             |                              |

**Step-6:** Select/View "Reporting Officer" Mark "YES/NO" in Pending Court Case and select Ground for request from dropdown if any. Fill the e-HRMS code of NHM employee Within Same Designation, Same Program and Sub program and click on "View Details" to get the details of employee seeking Mutual Reappointment.

|                  |                                | MUTUAL RE AP                 | POINTMENT REQUEST                    |                                 |
|------------------|--------------------------------|------------------------------|--------------------------------------|---------------------------------|
| Fil              | Request Details                |                              |                                      |                                 |
|                  |                                | 144377 - TARUN PA            | THAK                                 |                                 |
| Report           | ing Officer*                   | 'धारस्वरिक पुत्रनिंदुक्ति के | जन्मनी जाना तिपोटिंग अधिकारी जाने ज  | नपद के सीएमओं को ही पूर्वे।     |
| Pendin           | g Court Case                   | O Yes B No                   |                                      |                                 |
| Groun            | d of Request *                 | Select-                      | ~                                    |                                 |
|                  |                                |                              |                                      |                                 |
| eHRM             | S Code of Employee Seeking Mu  | tual ReAppointment : *       |                                      | VIEW DE TAIL                    |
| -                | and and see on facility of the |                              |                                      | and the second second second    |
| to plac          | s new request.                 | Street and a street street   | Avera is anison and or telescored in | offerings as and space, him and |
|                  |                                | FINISH & S                   | UBMIT CANCEL                         |                                 |
|                  |                                |                              |                                      |                                 |
| Pre              | eviously Submitted Requ        | iests                        |                                      |                                 |
| Pre<br>Sr.<br>No | eviously Submitted Requ        | Request Date                 | Presently having with                | Slatus                          |

• Check the details of Employee seeking for Mutual reappointment, provide consent and submit

Note: Only one request for mutual reappointment is allowed. If Request if withdrawn by requester or rejected at any level, you will not be able to submit another request

|                     | 144                                    | STT - TARLE  | N PATHAK    |                          |                       |  |
|---------------------|----------------------------------------|--------------|-------------|--------------------------|-----------------------|--|
| leporting Officer * | porting Unicer - Carevales guildgibe a |              | ie in anoli | ave feddy afterd and are | क सीटवाओं को ही पुने। |  |
| ending Court Case   | • Over                                 |              |             |                          |                       |  |
| round of Request *  | und of Request * Other                 |              | *           |                          |                       |  |
| emarks *            | hear an                                | ***          |             |                          |                       |  |
| eHRMS Code of Em    | ployee Seeking Mutual ReAppo           | ointment : * |             | 10001                    | VEW DOTAL             |  |
| Name :              | NETRAJ KUMAR                           |              |             | 008                      | 24-08-1993            |  |
| District :          | CAMER-LAL                              |              |             | Current Posting Office : | SIDOLI PURAVI SC      |  |
| Designation :       | COMMUNITY HEALTH C                     | FICER        |             |                          |                       |  |
| Program :           | COMMUNETY PROCESS                      |              |             | SubProgram (             |                       |  |

• Pop-up will appear in screen once your request has been successfully submitted

|                                                                                          |                                                                                                    | four Request has been succe                                                                                                    | ssfully Submitted for Mutual Acceptant                                                     | e                                                                                                    |
|------------------------------------------------------------------------------------------|----------------------------------------------------------------------------------------------------|----------------------------------------------------------------------------------------------------|--------------------------------------------------------------------------------------------|----------------------------------------------------------------------------------------------------|
| eHRMS Code of Em                                                                         | ployve Seeking I                                                                                          |                                                                                                    |                                                                                            | H NOVODONO                                                                                            |
| None :                                                                                   | NEERAL                                                                                                    |                                                                                                    | ( ox                                                                                       | 34-08-1993                                                                                            |
| District                                                                                 | SAMEHAL                                                                                                   |                                                                                                    | 10-                                                                                        | SIDOLI PURAVI SC                                                                                      |
| Designation                                                                              | COMMUNITY #                                                                                               | EALTH OFFICER                                                                                                    |                                                                                            |                                                                                                    |
| Program :                                                                                | COMMUNITY P                                                                                               | NOCESS                                                                                                    | SubProgram :                                                                               |                                                                                                    |
| Hone: Christene report                                                                   | de entered is accurat<br>e Mutual Acceptance<br>and for Mutual Hangy<br>C                                 | e and based on mutual co<br>of Paired Employee<br>summers is allowed. If re                                                                | ment from the concerned employee                                                           | <ul> <li>Request will be raised to concerned<br/>orjected at any level, you self not be ab</li> </ul> |
| The visited Co<br>Reporting only affi<br>Note: : Chily and report<br>in place may report | de entered is accurat<br>or Matual Acceptance<br>and for Manual Range                                     | e and based on mutual co<br>of Paired Employee<br>minimum in allowed. If re<br>Paired Act                                                  | ment from the concerned employee<br>given to writed and by requester or<br>COMPTER CONSCR. | <ul> <li>Request will be raised to concerned<br/>injusted at any level, you self not be ab</li> </ul> |
| Previously Se                                                                            | de externel is accurat<br>or Manual Acceptance<br>and for Manual Harpy<br>C                               | e and based on mutual co<br>of Paint Employee<br>minimum is allowed. If re<br>Filemit AS                                                   | ment from the concerned employee<br>griefs to withdrawn by requestie or<br>AUMATER CANYSES | a. Request will be raised to concerned<br>injected at any level, you self not be ab                   |
| Previously Se<br>St. Paired E                                                            | de enternd is accurat<br>n Matual Acceptance<br>and for Manuel Range<br>c<br>abunitted Ranguer<br>mployee | e and based on mutual co<br>of Pained Employee<br>minimum in allowed. If m<br>minimum allowed in a<br>minimum allowed in a<br>Request Date | neem from the concerned employee<br>offers to estilutions by requester or<br>COURT COURCES | s. Request will be raised to concerned<br>nymmel at any level, you will not be ab<br>Status           |

**Step: 7** In order to accept the request received from another NHM Staff for Mutual Reappointment select "Apply/View request" and proceed

|          |               | Guidelines.            |              |               |            |               |
|----------|---------------|------------------------|--------------|---------------|------------|---------------|
|          |               | Preference Submission  | i a          | POINTMENT     | T REQUE    | ST            |
|          | Fill Request  | View Employee Protocon | ke -         |               |            |               |
| Sn       | x. Request Da | Apply/View Request     |              | District      | Office     | Action        |
| 1        | 29/10/2024    | View/Process Recieved  | Requests     |               |            | ACCEPT REJECT |
|          | Previously S  | Submitted Requests     |              |               |            |               |
| 50<br>No | Paired        | Employee               | Request Date | Presently I   | having wit | ith Status    |
|          |               |                        | No I         | Records Found |            |               |

Check the details of employee seeking for Mutual Reappointment and click on "Accept/Reject".

Note: After accepting this request for mutual reappointment other request will be automatically rejected

|      |                             |                | MUTUAL RE-AP | POINTMENT   | REQUE    | ST     |        |
|------|-----------------------------|----------------|--------------|-------------|----------|--------|--------|
| Fi   | ll Request Deta             | iils           |              |             |          |        |        |
| 510. | o. Request Date Employee Na |                | 14           | District    | Office   | Action |        |
| 1    | 29/10/2024                  | 1000895 - BHA  | ARAT SENGH   |             |          | ACCEPT | REJECT |
| Pr   | eviously Subm               | itted Requests | e.           |             |          |        |        |
| Sr.  | Sr. Paired Employee Request |                | Request Date | Presently h | aving wi | th St  | atus   |

| localhost   | :55603/    | MutualReAppointme | ntModule/Request                 |                           |        | 84                            |
|-------------|------------|-------------------|----------------------------------|---------------------------|--------|-------------------------------|
|             | 8)         | MANAV SA          | Request Accepted Succesful       | dty.                      |        |                               |
|             |            | N                 | ATIONA                           |                           |        | DESH                          |
| Cherry Long | are to the | HILLYS CARE - LOO | OUTR ] ->> RETURN ADDRESS , COMM | WITTY HERE TH OH          | 1010   |                               |
| neuring c   | mee        | LUCILI FURAVI SC  |                                  |                           |        | Logged Time : 28 Der 2014 121 |
|             |            |                   | al Happenittert ACRUITEL Famil   |                           |        |                               |
|             |            |                   |                                  |                           |        |                               |
|             |            |                   | MUTUAL DE A                      | OPOINTMENT                | REOUR  | SI                            |
|             |            |                   | HUTCHE HE H                      | soard in the state of the | MEQUE  | an                            |
|             | Ŧ          | Request Deta      | lla                              |                           |        |                               |
|             | Sta.       | Request Date      | Employee Rame                    | District                  | Offica | Action                        |
|             | #1         | 29/10/2824        | 20000BS - BHARAT SCHOH           |                           |        | ACCEPT BULKET                 |
|             |            |                   |                                  |                           |        |                               |

• After successfully submitted/Accepted the Mutual Re-appointment request Employee may View/Track the submitted request

| - 144                                         |                                                                                                    |                                                                                                |                                                                                       |                               |
|-----------------------------------------------|----------------------------------------------------------------------------------------------------|------------------------------------------------------------------------------------------------|---------------------------------------------------------------------------------------|-------------------------------|
|                                               | Request Details                                                                                                    |                                                                                                |                                                                                       |                               |
| 100.05                                        |                                                                                                    | 899457 - NARESH Y                                                                              | ADAY                                                                                  |                               |
| neport                                        | ing Omcer-                                                                                                    | "userative autilities a                                                                        | अभगर्थी अपना दिपॉटिंग अधिकारी आपने जनप                                                | (हिंदू कि कि फिल्म्योंकि से इ |
| Pendin                                        | g Court Case *                                                                                                    | C Yes Ro                                                                                       |                                                                                       |                               |
| Ground                                        | d of Request *                                                                                                    | - Gelect-                                                                                      | -                                                                                     |                               |
| eHRM                                          | S Code of Employee Seeking Mut                                                                                                    | ual ReAppointment : *                                                                          |                                                                                       | VIEW DETAIL                   |
| eHRM<br>feete<br>til gilae                    | S Code of Employee Seeking Mut<br>Only one request for Mutual Rea<br>* new request.                                                  | ual ReAppointment :*<br>pppointment is allowed. If is<br>I MUSH & S                            | quarter is withdrawn by requester or rep<br>BUEMIT CANCEL                             | EVEW DETAIL                   |
| eHRM<br>facto<br>frit glac                    | S Code of Employee Seeking Mut<br>Only one request for Mutual Rea<br>& new request.<br>=viously Submitted Ricqu                      | ual ReAppointment :*<br>ppointment is allowed. If is<br>futually ag<br>casts                   | against is withdrawn by mignester or rep                                              | VIEW DETAIL                   |
| eHRM<br>fecto<br>tit plac<br>Pre<br>Sr,<br>No | S Code of Employee Seeking Mul<br>Only one request for Multial Rea<br>& new request.<br>Evicoustly Submitted Requ<br>Paired Employee | ual ReAppointment :*<br>pppintment is allowed. If is<br>rincell age<br>costs<br>Responsit Date | Quarter is attribution by inquisities or rep<br>ADDAT CANCEL<br>Presently having with | Status                        |

<u>Section 3</u> - For CMO the process flow for accepting submitted request and Forwarding to State is detailed below:

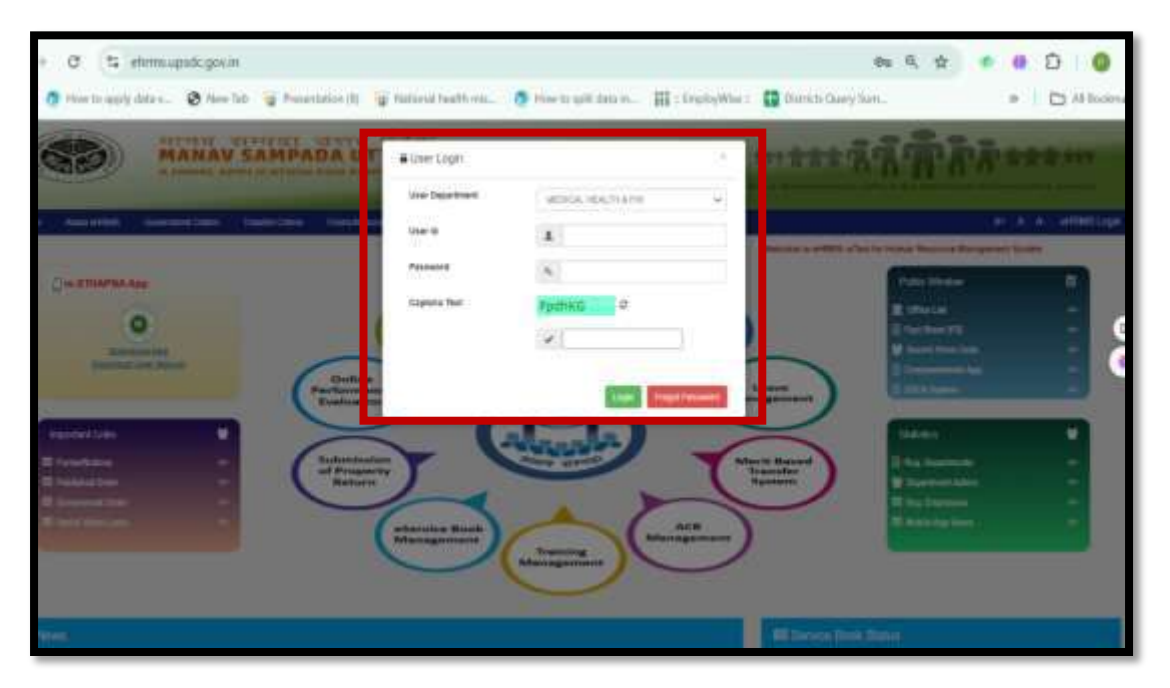

Step 1: CMO to self-login (<u>https://ehrms.upsdc.gov.in/</u>) with user ID as e-HRMS Code

Step 2: Go to "Mutual Reappointment", select "View/process Received Request", and Click on "View Button" and proceed

| View Process Radievid Paquests APPOINTMENT REQUESTS |                                 |                                     |                             |               |                                                                              |                 |                   |         |               |        |
|-----------------------------------------------------|---------------------------------|-------------------------------------|-----------------------------|---------------|------------------------------------------------------------------------------|-----------------|-------------------|---------|---------------|--------|
| sr.                                                 | ew Mutual Reapp<br>Organisation | eintment Reques<br>Employee<br>Name | Designation                 | Office        | Paired<br>Employee                                                           | Request<br>Date | Request<br>Ground | Remarks | Court<br>Case | Status |
| 1.                                                  | DG MEDICAL<br>HEALTH            | 1000895 -<br>Bharat Singh           | COMMUNITY HEALTH<br>OFFICER | CAU PUR<br>SC | Paired Employee:<br>1000978 - NEERAJ<br>KUMAR,<br>Dffca : SIDOU<br>PURAVI SC | 29/10/2024      | Other             | þ       | No            | VIEW   |

• **Step 3:** Validate the information, select "Yes/NO" from dropdown, provide remarks if any and forward the Mutual Reappointment request to state for further action.

| Generate Response         Employee Name       :       1000895-BHARAT SINCH       Designation       :       COMMUNITY HEALTH OFFICER         Program       :       COMMUNITY PROCESS       SubProgram       :       :         Request Ground       :       Other       Attachment       :       :         haired Employee Name       :       1000978 - NEERAJ KUMAR       Paired Employee Posting       :       SIDOLI PURAVI SC         Undertaking         Confirm and validate that the following informations againts requester are correct :-         1.       is applicant has been transferred or mutually re-appointed in NHM before?       Yes vol         2.       is there any pending court case against the applicant in this office?       No       No                                                                                                    | View Mutual    | Reappointment Requ            | iests                            |                                                                 |         |                        |
|----------------------------------------------------------------------------------------------------|----------------|-------------------------------|----------------------------------|-----------------------------------------------------------------|---------|------------------------|
| Employee Name : 1000895-BHARAT SINCH Designation : COMMUNITY HEALTH OFFICER<br>Program : COMMUNITY PROCESS SubProgram :<br>tequest Ground : Other Attachment :<br>alred Employee Name : 1000976 - NEERAJ KUMAR Paired Employee Posting : SIDOU PURAVI SC                                                                                                    | Generate Re    | sponse                        |                                  |                                                                 |         |                        |
| Program       1       COMMUNITY PROCESS       SubProgram       1         Request Ground       1       Other       Attachment       2         Paired Employee Name       1       1000978 - NEERAJ KUMAR       Paired Employee Posting       1       SIDOU PURAVI SC         Undertaking         confirm and validate that the following informations againts requester are correct :-         1       Is applicant has been transferred or mutually re-appointed in NHM before?       Yes ~         2       Is there any pending court case against the applicant in this office?       No ~                                                                                                    | Employee Nam   |                               | 1000895-BHARAT SINGH             | Designation                                                     | ; co    | MMUNITY HEALTH OFFICER |
| Request Ground       :       Other       Attachment       :         Paired Employee Name       :       1000978 - NEERAJ KUMAR       Paired Employee Posting       :       SIDOLI PURAVI SC         Undertaking       Undertaking       .       .       .       .       .       .       .       .       .       .       .       .       .       .       .       .       .       .       .       .       .       .       .       .       .       .       .       .       .       .       .       .       .       .       .       .       .       .       .       .       .       .       .       .       .       .       .       .       .       .       .       .       .       .       .       .       .       .       .       .       .       .       .       .       .       .       .       .       .       .       .       .       .       .       .       .       .       .       .       .       .       .       .       .       .       .       .       .       .       .       .       .       .       .       .       .       . | Program        | -                             | COMMUNITY PROCESS                | SubProgram                                                      | 823     |                        |
| Paired Employee Name : 1000978 - NEERAJ KUMAR Paired Employee Posting : SIDOLI PURAVI SC  Undertaking  confirm and validate that the following informations againts requester are correct :-  1. Is applicant has been transferred or mutually re-appointed in NHM before?  2. Is there any pending court case against the applicant in this office?  No                                                                                                    | Request Groun  | d i                           | Other                            | Attachment                                                      | 828     |                        |
| confirm and validate that the following informations againts requester are correct :-         1. Is applicant has been transferred or mutually re-appointed in NHM before?         2. Is there any pending court case against the applicant in this office?                                                                                                    | Paired Employe | e Name                        | 1000978 - NEERAJ KUMAR           | Paired Employee Posting                                         | t SID   | OLI PURAVI SC          |
| confirm and validate that the following informations againts requester are correct :-  1. Is applicant has been transferred or mutually re-appointed in NHM before? Yes  2. Is there any pending court case against the applicant in this office? No                                                                                                    |                |                               |                                  | Undertaking                                                     |         |                        |
| 1. Is applicant has been transferred or mutually re-appointed in NHM before?       Yes       Yes         2. Is there any pending court case against the applicant in this office?       No       Yes                                                                                                    | confirm and va | ilidate that the following in | oformations againts requester an | e correct :                                                     |         |                        |
| 2. Is there any pending court case against the applicant in this office? No 🗸                                                                                                    |                | 1.                            | Is applicant has been transferre | ed or mutually re-appointed in NHM before?                      | Yes     | •                      |
|                                                                                                    |                | Ζ.                            | Is there any pending court case  | e against the applicant in this office?                         | No      | ~                      |
| 3. Is there any pending disciplinary enquiry against the applicant in this office? Yes 👻                                                                                                    |                | 3.                            | is there any pending disciplina  | ry enquiry against the applicant in this office?                | Yes     | •                      |
| 4. Is there any adverse remark against the applicant in this office (If yes write detail in Remark)? No                                                                                                    |                |                               |                                  | ainst the applicant in this office (if yes write detail in Rema | nki? No | •                      |
| 5. Is the applicant recruited through Reverse Bidding for Specialists ? Yes 🗸                                                                                                    |                | 4.                            | is there any adverse remark ag   |                                                                 |         |                        |

• Pop-up will appear in screen once your request has been successfully submitted.

| Employee Name        | 1 100069 | localhost:55603 says           | COMMUNITY HEALTH OFFICER |
|----------------------|----------|--------------------------------|--------------------------|
| Program              | : COMML  | Request forwarded successfully |                          |
| Request Ground       | Other    |                                |                          |
| Paired Employee Name | : 100097 |                                | OK SIDOLI PURAVI SC      |